## Bilaga till Begäran om offentliga handlingar – Lathund ekonomisystem

## Lathund Aditro

- 1. Logga in i RoR (basmodul inte xweb) Välj menyvalet leverantörsreskontra frågor Leverantörsöversikt.
- 2. Välj knappen Fakturastatistik i resultatfliken
- 3. Gör de urval som önskas
- 4. Resultatet visar Betalningsmottagare, Leverantörsid, antal fakturor, totalbelopp, momsbelopp, nettobelopp och organisationsnummer.
- 5. Den färdiga rapporten kan skrivas ut direkt eller exporteras till Excel eller annat kalkylprogram.

## Mer assistans

Kvarstår problem att exportera data från leverantörsreskontra till Excel ombeds ni kontakta ansvarig konsult eller kundsupporten hos er systemleverantör.